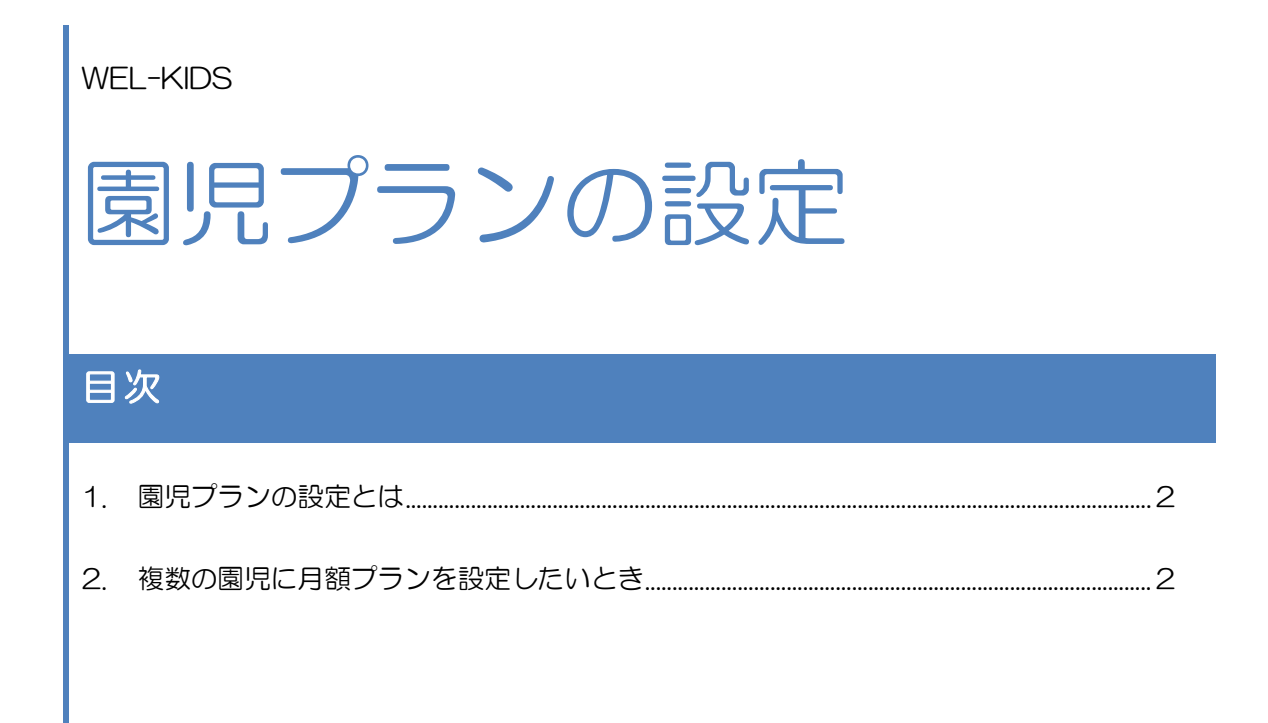

WEL-KIDS 運営事務局 作成日: 2022/10/11

# 1. 園児プランの設定とは

基本保育プランや月額オプションといった、園児台帳で設定している各種プランをまとめて登録できます。

進級時の一括登録や、夏休みなどで複数の園児のプランが変わる場合にご利用ください。

# 2. 複数の園児に月額プランを設定したいとき

## 2-1. 園児プランの設定を起動します。

| ● ₩-x==  |                                                          |
|----------|----------------------------------------------------------|
| 適 🛛 🕆 🕲  | システム管理者                                                  |
| ■職員 ^    | ■進級・卒園の設定                                                |
| 🧈 出退勤    |                                                          |
| 📨 シフト作成  | ■ 月額プランまとめて設定 お気に入り                                      |
| 11 勤務表   |                                                          |
| 🙊 休暇管理   |                                                          |
| ■事務      | ■ 幼稚園幼児指導要録                                              |
| ▲ ヒヤリハット |                                                          |
| 💷 事務日誌   | - 幼保連携型認定こども園園児指導要録                                      |
| ■基本情報    | ■ 周旧口应①炎母                                                |
| □ □ □ □  | 臺國尤口座の豆蘇                                                 |
| 🗖 園児     |                                                          |
| 🛯 職員     |                                                          |
| 🗘 設定     |                                                          |
|          | 本情報>園児>月額ノフンまとめて設定                                       |
|          |                                                          |
| 詳しくはこちら! | はくあるご質問、<br>マニュアルはこちら! クリックしてダウンロード ↔ 固の様子や献立、<br>おたより配信 |
| 1        |                                                          |

2-2.設定するプランの適用開始日を指定し、検索します。

| עש 🕘       | -XII     | 🛄 月8               | 額プランまとめて設定 |              |        |       |                          |          |
|------------|----------|--------------------|------------|--------------|--------|-------|--------------------------|----------|
|            | <b>.</b> |                    |            |              |        |       |                          | システム管理者  |
| <b>●</b> 様 | 索条件      |                    |            |              |        |       |                          |          |
|            |          | ⊥ <del>≠</del> - + |            | - + -+       | 在園炉    | 見のみ表示 |                          |          |
|            | 快 条 条 作  | F&łi               | 目正し、快楽     | <b>ミしま</b> 9 | •      | 保     | 育認定 <mark>区分 全部 [</mark> |          |
|            | ※「検索     |                    | が園児台帳で     | 登録され         | る      |       |                          |          |
|            | 「適用日     | 」と7                | なります。      |              |        |       |                          |          |
| 通/         |          |                    |            |              |        |       | - ● 選択した園児               | ^        |
| 組          | 組名       | 顏                  | 園児漢字氏名     | 選択取          | 肖 保育区分 | 保育認定[ |                          |          |
|            |          |                    |            | · · · · ·    |        |       |                          |          |
|            |          |                    |            |              |        |       |                          |          |
|            |          |                    |            |              |        |       |                          |          |
|            |          |                    |            |              |        |       |                          |          |
|            |          |                    |            |              |        |       |                          |          |
|            |          |                    |            |              |        |       |                          |          |
|            |          |                    |            |              |        |       |                          |          |
|            |          |                    |            |              |        |       | ● プラン設定                  |          |
|            |          |                    |            |              |        |       | 新_基本ブラン                  |          |
|            |          |                    |            |              |        |       | で設定                      | ,        |
| <u> </u> < |          |                    |            |              |        | >     | 新潟引割増プラン(月)              | <b>v</b> |
| 2          | 全選択 🗙    | 全解除                |            |              |        |       |                          | 登録 📑 閉じる |
|            |          |                    |            |              |        |       |                          |          |
|            |          |                    |            |              |        |       |                          |          |
|            |          |                    |            |              |        |       |                          |          |

|                |               |            |                    |           |             | システム管理者 約 |
|----------------|---------------|------------|--------------------|-----------|-------------|-----------|
| ▲<br>→<br>検索条件 | 0             |            |                    |           |             |           |
| 登録情報           |               |            |                    |           |             |           |
| 通用日:平成2        | 3年9月1日の履歴として登 | 録されます。     |                    |           | ● 避却」た周旧    |           |
| 組 組名           | 顔 凤児漢字氏名      | 選択 取消      | ▲ 保育区分             | 保育認 ^     |             |           |
|                | 7. 井上 健也      | 選択         | 通常                 | 2号認定      |             |           |
| 🌉 はな           | 👩 小久保 育人      | 選択         | 通常                 | 2号認定      |             |           |
| 🍟 はな           |               | 選択         | 通常                 | 2号認定      |             |           |
|                | 👷 名取 乙葉       | 道警告        |                    |           | ×           |           |
| 🙇 はな           | ■ 山下 薫        | 12         |                    |           |             |           |
| 🧶 はな           | 🧓 教育太郎        | (R )       | 適用日 <b>:</b> 平成23: | 年9月1日の履歴。 | として登録されます。  |           |
| 💑 (IL          | 🕥 大谷 小雪       | (Z         |                    |           |             |           |
| 🔨 (IL          | 岡田 幸恵         | ( <u>B</u> |                    |           | ОК          |           |
| 🙀 (IL          | 🌉 後藤 聯子       | 選択         | 通常                 | 認定なし      | 和上基本フラン     | _         |
| 🎨 (IL          | 🍼 清水 俊一       | 選択         | 通常                 | 2号認定      | 2 設定        |           |
| 🎨 (IL          | 🎧 鈴木 青貴       | 選択         | 通常                 | 認定なし      | 新書月割増プラン(月) |           |
| 🍢 (IL          | 高橋 ジョンソン      | 選択         | 通常                 | 認定なし      | 1 設定        |           |
| 🍢 (IL          | 田中 青太         | 選択         | 通常                 | 認定なし 🗸    | 新書月割増プラン(日) | _         |
| <              |               |            |                    | >         | ♪ 長安定       |           |
| 🔉 全選択 🔵        | 🗙 全解除         |            |                    |           | (* 登)       | 詠 🕨 閉じる   |
|                |               |            |                    |           |             |           |

#### 2-3. 設定したい園児を選択し、該当するプランを選択します。

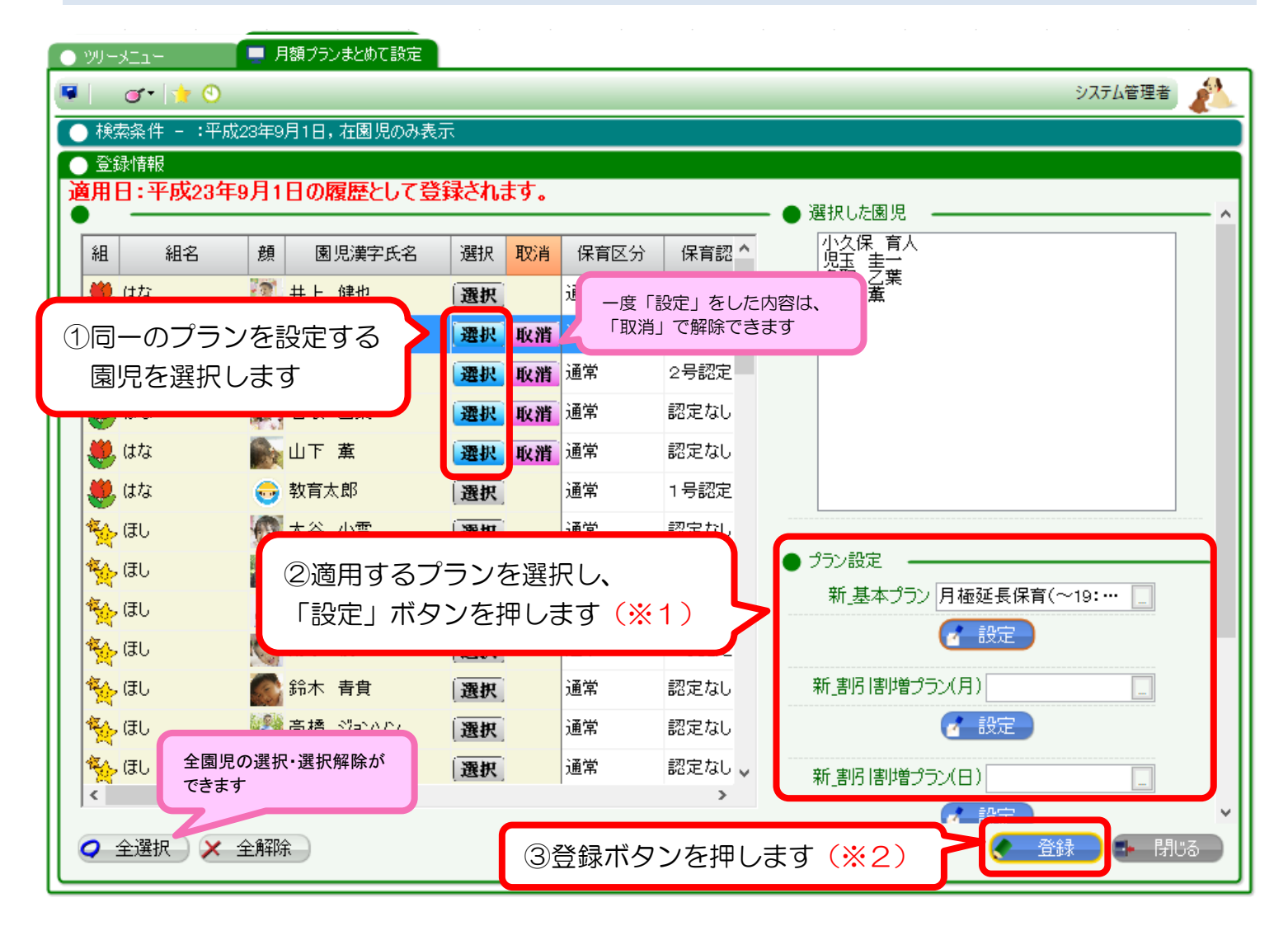

## (※1) 適用するプランを選択する際の注意点

選択した園児全員に適用できるプランのみ、選択肢に表示されます。

例)3歳以上・未満でプランが分かれている場合、 3歳児と0歳児の園児を同時に選択していると、選択肢に該当するプランが表示されません。

#### (※2)登録内容について

登録ボタンを押すと、園児台帳の履歴が「追加」もしくは「修正」されます。 登録ボタンを押す前に、検索日(二適用日)が正しいかご確認ください。

#### ♦登録

検索日の履歴がある・なしで、園児台帳の登録内容が異なります。

- ①「検索日と同じ適用日」の履歴が、園児台帳に存在する園児・・・その履歴のプランを修正します。
- ②「検索日と同じ適用日」の履歴が、園児台帳に存在しない園児・・・新しい履歴を追加します。

# 【例】 <u>平成29年9月1日</u>で検索し、プランCを登録した場合

#### 検索日(9月1日)の履歴が存在する園児台帳

適用日:平成29年4月1日/プランA 適用日:平成29年4月1日/プランA(変更なし)

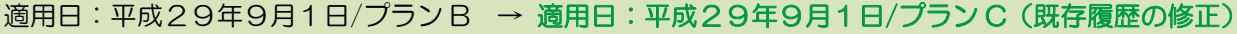

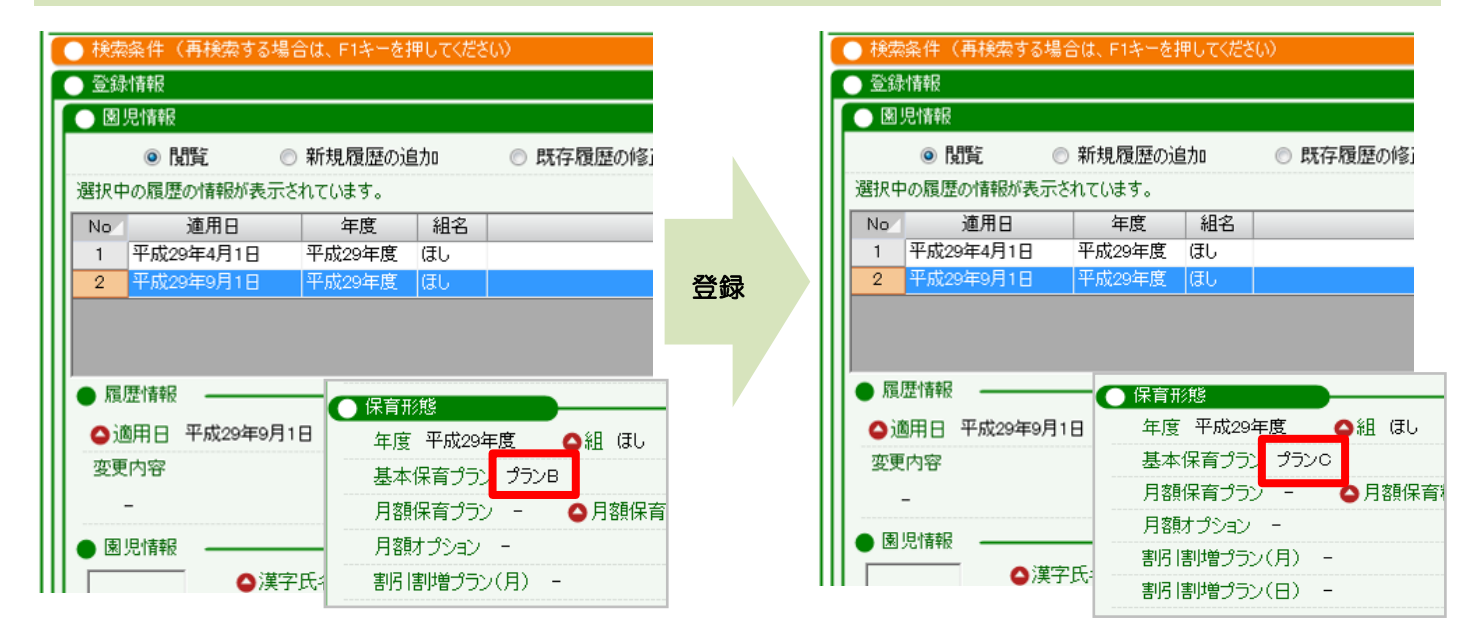

#### 検索日(9月1日)の履歴が存在しない園児台帳

適用日:平成29年4月1日/プランA → 適用日:平成29年4月1日/プランA(変更なし) 適用日:平成29年9月1日/プランC(新規履歴の追加)

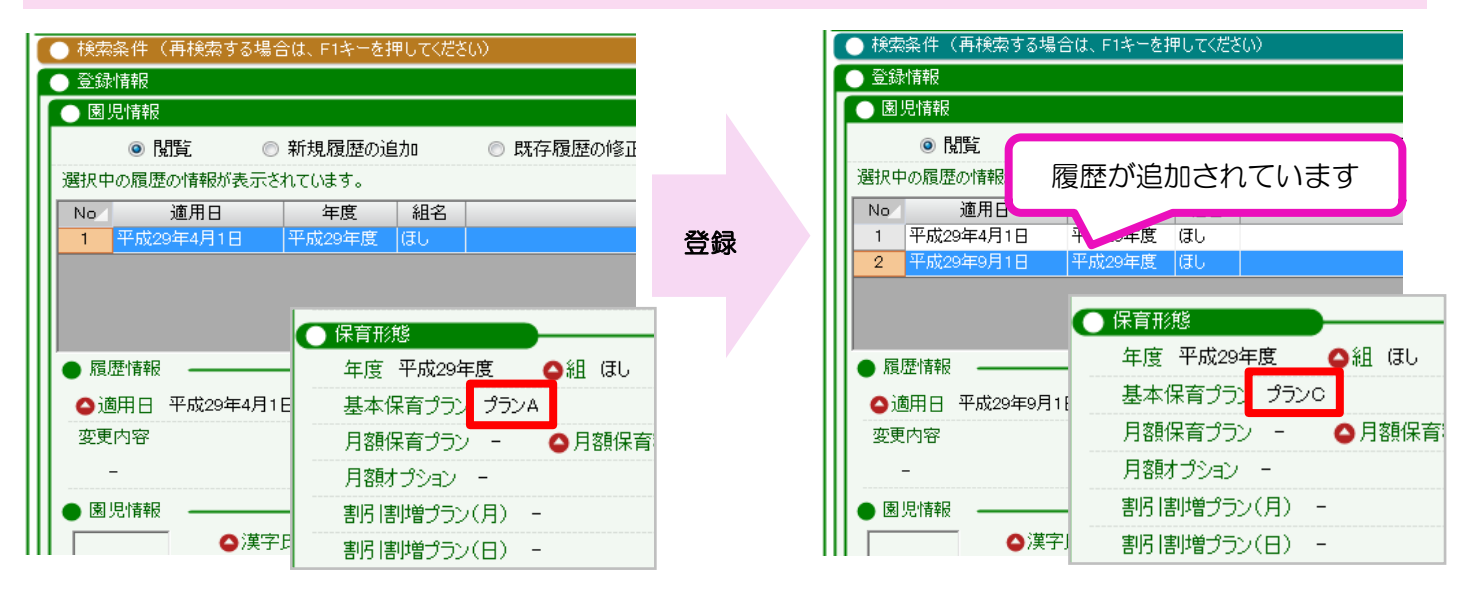